## **Updating Your Contact Information in myUVM**

1. In myUVM, search for the "Personal information" card by clicking the hamburger menu next to the UVM shield:

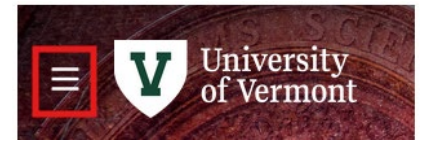

- Select DISCOVER and type "Personal Information"
  You can add this card to your dashboard by clicking on the banner icon in the upper right corner, but this is not necessary to update your information.
- 3. Click on the ADDRESS Link:

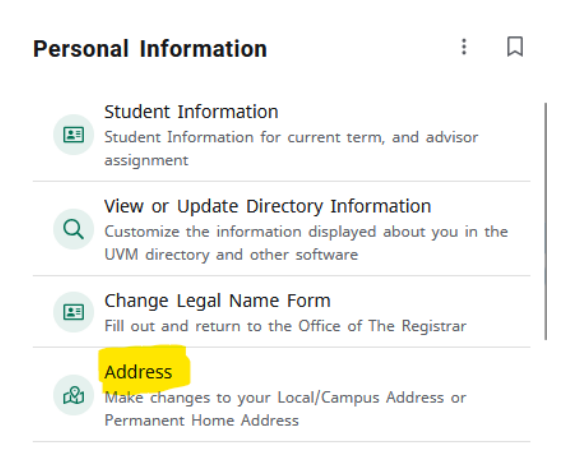

The screen below will display, showing the most current addresses (hopefully both local and permanent, but that depends on what was entered previously).

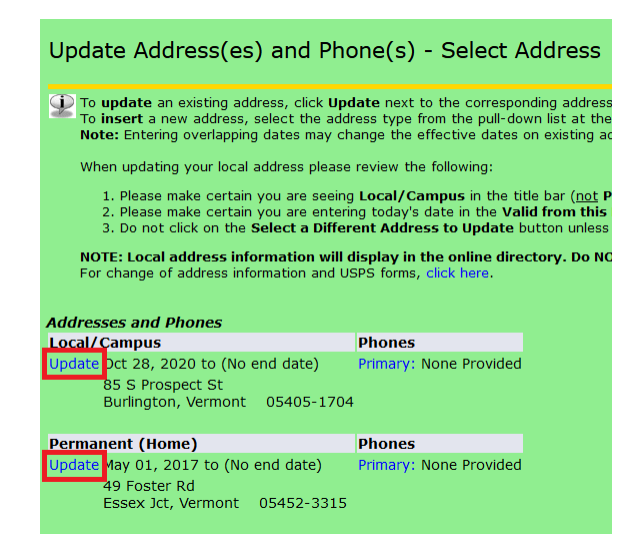

- 4. Click UPDATE to access the desired address.
- 5. Edit as needed, making sure the UNTIL THIS DATE field is blank.
- 6. Enter the phone number as shown in the example that follows.
- 7. Click SUBMIT.
- 8. Click SELECT A DIFFERENT ADDRESS TO UPDATE so both your Local and Permanent addresses have correct telephone numbers.

| Tour official effiait audress is gan.starks@uvin.cuu. All ovirte-correspondence will be sent to this audr |                  |  |  |
|----------------------------------------------------------------------------------------------------|------------------|--|--|
| Local/Campus                                                                                              |                  |  |  |
| Valid From This Date:MM/DD/YYYY                                                                           | 10/28/2020       |  |  |
| Until This Date:MM/DD/YYYY                                                                                |                  |  |  |
| Address Line 1:                                                                                           | 85 S Prospect St |  |  |
| Address Line 2:                                                                                           |                  |  |  |
| Address Line 3:                                                                                           |                  |  |  |
| City:                                                                                                    | Burlington       |  |  |
| State or Province:                                                                                        | Vermont ~        |  |  |
| ZIP or Postal Code:                                                                                       | 05405-1704       |  |  |
| Nation:                                                                                                   | United States ~  |  |  |
| Delete this Address:                                                                                      |                  |  |  |
| Primary Phone Number For This Address:                                                                    |                  |  |  |
| Area Phone Extension<br>Code Number                                                                       | Unlisted         |  |  |
| 518 434-1234                                                                                              |                  |  |  |
| Submit Reset                                                                                              |                  |  |  |

## To Update your Personal and Emergency Contacts:

1. After updating your addresses and phone numbers, select the STUDENT tab in the top menu:

| Student/Faculty Information System (SIS)                                                           |         |                                 |       |  |
|----------------------------------------------------------------------------------------------------|---------|---------------------------------|-------|--|
| Student                                                                                            | Faculty | Deans and Department Chairs DEM | Staff |  |
| Update Address(es) and Phone(s) - Select A                                                         |         |                                 |       |  |
| ${igstar{\Psi}}$ To <b>update</b> an existino address, click <b>Update</b> next to the correspondi |         |                                 |       |  |

2. Select STUDENT RECORDS

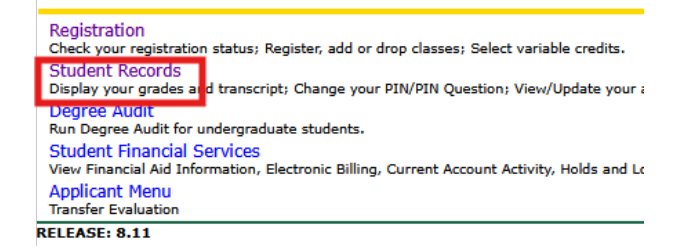

3. Review your Emergency Contact information to ensure it is correct, and update as necessary:

View Emergency Contact Information View Address Information Update Address Information View Emergency Contacts Update Emergency Contacts View CatAlert Numbers Update CatAlert Numbers

View Missing Student Contact Update Missing Student Contacts Person(s) who should be contacted in the event you are reported missing

View Ethnicity/Race Information Update Ethnicity/Race Information